## HOW TO SET YOUR WINDOWS 11 SYSTEM TO "DARK"

The default setting for all your windows is "light." However, some people prefer the "dark" setting as being better for the eyes.

Here's how to change this setting:

- 1. Open Settings (WinKey + I)
- 2. Click on Personalization in the left column.
- 3. Click on Colors in the right column.
- 4. Under Choose your mode, click your choice (light, dark, custom)
- 5. If you choose custom, you will be asked to choose your default windows mode and your default app mode.